# Laboratoire 1 : Installation de Windows 7 sur VirtualBox

Téléchargement de Windows 7 à partir de Dreamspark via ColNet

Sur ColNet, dans le menu de gauche cliquez sur Microsoft

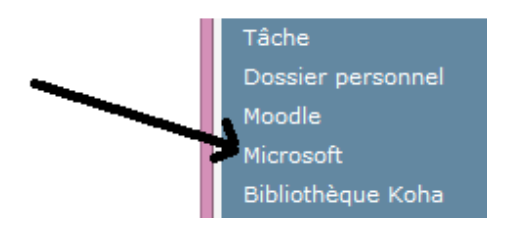

Une page internet s'ouvre sur le site Dreamspark de Microsoft, le collège possède des licences Microsoft gratuites sur plusieurs produits.

Dans la liste des systèmes d'exploitations, choisissez Microsoft Windows 7 professionnel puis sur ajouter au panier

| Download                                                                                |                     |
|-----------------------------------------------------------------------------------------|---------------------|
| Microsoft Windows 7 Professional with Service Pack 1 32/64-bit<br>(French) - DreamSpark | Gratuit             |
| Disponible pour: Utilisateurs académiques                                               | Miguter au panier   |
| Disque de sauvegarde: Disponible dans la plupart des pays 🕜                             | a Ajoucci du panici |

Cliquez sur Prêt, puis accepter le contrat et enfin remplir vos renseignements personnels ainsi que votre courriel et valider la commande. Vous recevrez un message dans votre boite aux lettres qui vous demandera de confirmer votre commande et comment faire les dernières étapes de téléchargement. N'oubliez pas de récupérer la clé et de la garder précieusement.

## Installation de Windows 7 sur VirtualBox

Suivre les étapes ci-dessous pour installer Windows 7 dans la machine virtuelle

Dans le menu démarrer de Windows, lancez VirtualBox

Cliquer sur le boutton Nouvelle et choisir le type Windows7 (64 bit) comme suit

Rachid Kadouche

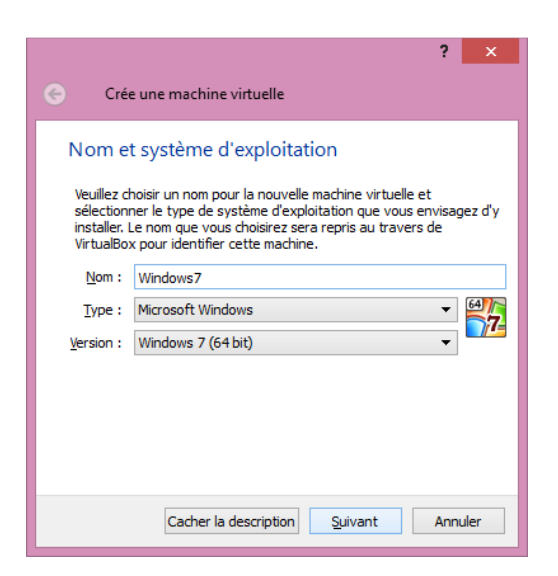

Allouer 1GO de RAM

| ? ×                                                                                      |
|------------------------------------------------------------------------------------------|
| Crée une machine virtuelle                                                               |
| Taille de la mémoire                                                                     |
| Choisissez la quantité de mémoire vive en méga-octets alloués à la<br>machine virtuelle. |
| La quantité recommandée est de 512 MO.                                                   |
| 1024 🕏 Mio                                                                               |
| 4 Mio 4096 Mio                                                                           |
|                                                                                          |
|                                                                                          |
|                                                                                          |
|                                                                                          |
|                                                                                          |
| Suivant Annuler                                                                          |

Créer un disque virtuel de 50 GO et spécifier un emplacement pour ce disque

#### 420-119-LG

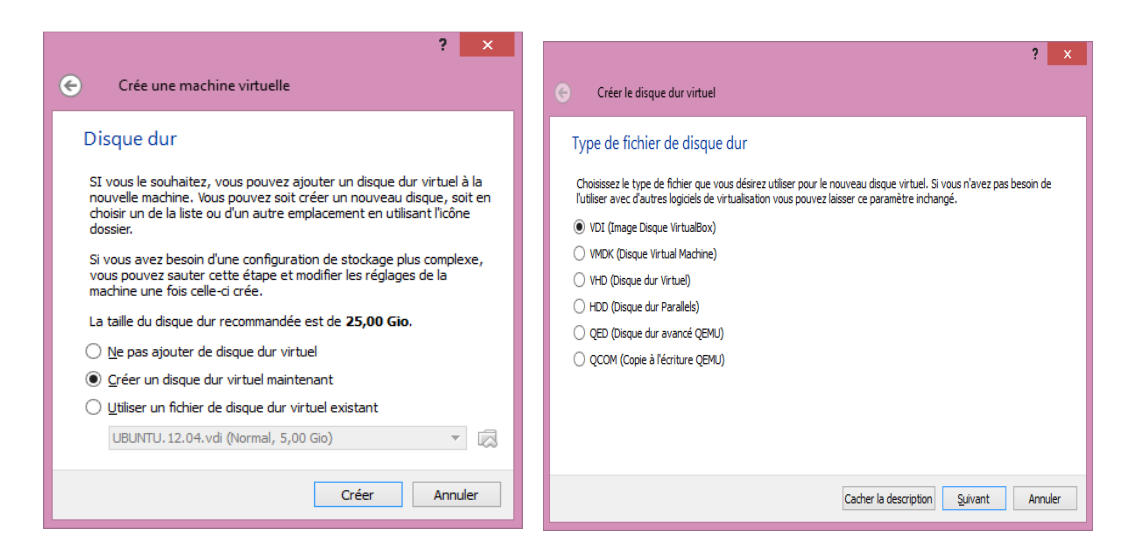

Cliquez sur le bouton cacher la description puis choisir 50 GO pour la taille de votre disque dure virtuel

| Créer le disque dur virtuel     |                                               |
|---------------------------------|-----------------------------------------------|
| Emplacement du fichier          |                                               |
| windows 7                       |                                               |
| Taille du fichier               |                                               |
| 4,00 Mio                        | 2,00 Tio                                      |
| Type de fichier de disque dur   | Stockage sur disque dur physique              |
| VDI (Image Disque VirtualBox)   | Dynamiquement alloué                          |
| O VMDK (Disque Virtual Machine) | 🔿 Taille <u>fi</u> xe                         |
| O VHD (Disque dur Virtuel)      | Diviser en plusieurs fichiers de moins de 2 G |
| O HDD (Disque dur Parallels)    |                                               |
| O QED (Disque dur avancé QEMU)  |                                               |
| QCOM (Copie à l'écriture QEMU)  |                                               |
|                                 |                                               |
|                                 | Afficher la description Créer Annuler         |

Cliquez sur Créer.

Dans le menu de gauche, sélectionnez Stockage, puis ajouter un Contrôleur IDE (CD/DVD) puis le pointer vers l'image ISO Windows 7 que vous venez de télécharger.

### 420-119-LG

| 0                                                                                                    | Windows7 - Paran                                                                                                    | nètres                                       | ? ×                                                  |
|----------------------------------------------------------------------------------------------------|----------------------------------------------------------------------------------------------------|----------------------------------------------|------------------------------------------------------|
| <ul> <li>Général</li> <li>Système</li> <li>Affichage</li> <li>Stockage</li> <li>Son</li> <li>Réseau</li> <li>Ports séries</li> <li>USB</li> <li>Dossiers partagés</li> </ul> | Stockage<br>Arborescence Stockage<br>Contrôleur : IDE<br>Windows 7 ultimate x64.iso<br>Vide<br>Contrôleur : SATA<br>Windows7.vdi | Attributs<br><u>N</u> om :<br><u>T</u> ype : | IDE<br>PIIX4 	✓<br>✓ Utiliser le cache E/S de l'hôte |
|                                                                                                    | <b>B C 4 4</b>                                                                                                    |                                              | OK Annuler <u>A</u> ide                              |

Cliquer sur le bouton Démarrer pour commencer à installer Windows 7

Dans la fenêtre du choix de la langue, choisir Français (Canada) puis cliquez sur "installez maintenant".

| 💐 Installer Windows                                                                                                    | _ 🗆 🗙   |
|----------------------------------------------------------------------------------------------------|---------|
|                                                                                                    |         |
| Windows <sup>.</sup> 7                                                                                                    |         |
| Langue à installer : <mark>Français</mark>                                                                                                    | -       |
| <u>F</u> ormat de l'heure et de la monnaïe : <mark>Français (Canada)</mark>                                                                              |         |
| <u>C</u> lavier ou méthode d'entrée : <mark>Français (Canada)</mark>                                                                                     |         |
| Entrez la langue et les préférences de votre choix et cliquez sur Suivant pour continue<br>Copyright © 2009 Microsoft Corporation. Tous droits réservés. | Suivant |

Rachid Kadouche

#### 420-119-LG

Choisir une installation personnalisée comme indiqué dans le livre.

Sur la fenêtre suivante cliquez sur "Option de lecture (avancées)" puis sur "Nouveau". Créez une partition de 20GO qui sera votre partition principale et laissez le reste d'espace non alloué comme suit :

| -            |                                                                  |                      | Taille totale         | Espace libre       | Туре                 |
|--------------|------------------------------------------------------------------|----------------------|-----------------------|--------------------|----------------------|
| 1            | Disque 0 Partition 1: Réservé au système<br>Disque 0 Partition 2 |                      | e 100.0 Mo<br>19.9 Go | 86.0 Mo<br>19.9 Go | Système<br>Principal |
| S.           |                                                                  |                      |                       |                    |                      |
| Ŷ            | Espace non alle                                                  | oué sur le disque 0  | 30.0 Go               | 30.0 Go            |                      |
| Actualiser 🗙 |                                                                  | X Supp <u>r</u> imer | Eormater              | -<br>              | au                   |

Suivez les étapes du livre pour continuer à installer Windows 7.

Dans la dernière partie du laboratoire, créez un disque USB bootable, suivre les instructions du livre pour le faire.